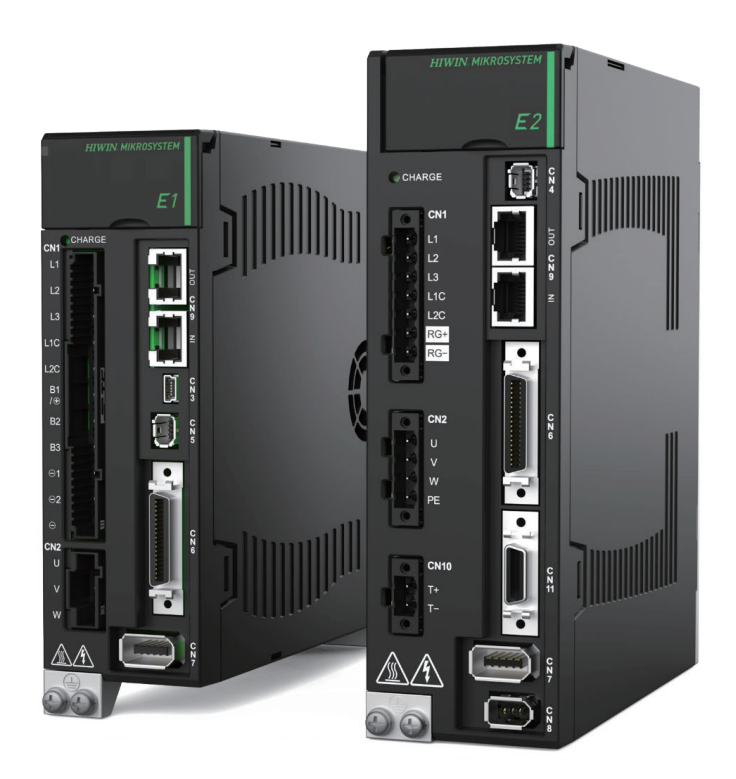

# **Application Note**

E Series MECHATROLINK-III Drive Complete Setup with SYNTEC CNC Controller

> www.hiwinmikro.tw MD51UJ01-2506\_V1.0

# 改訂履歴

マニュアルのバージョンは表紙の下部にも記載されています。

## MD51UJ01-2506\_V1.0

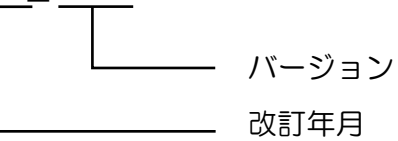

| 改訂日        | バージ<br>ョン | 適用機種                                | 改訂内容 |
|------------|-----------|-------------------------------------|------|
| 2025年6月18日 | 1.0       | E シリーズ<br>MECHATROLINK-III<br>ドライバー | 初版   |

#### 関連文書

関連ドキュメントを通じて、ユーザーは本マニュアルの位置付けと、マニュアルと製品との関連性を迅 速に理解することができます。詳細は、HIWIN MIKROSYSTEM の公式ウェブサイト → ダウンロード → マニュアル概要 (https://www.hiwinmikro.tw/Downloads/ManualOverview\_EN.htm) をご覧ください。 このマニュアルは、E シリーズ MECHATROLINK-III ドライバーを SYNTEC CNC コントローラーと組み 合わせて使用する場合の、コントローラー内蔵のヒューマンマシンインターフェース(HMI)の操作方法 について説明します。コントローラーの通信設定、パラメーター設定、試運転など、このマニュアルの内 容は、機械のセットアップ手順に沿って構成されています。E シリーズ MECHATROLINK-III ドライバー の詳細については、「E シリーズドライバー MECHATROLINK-III 通信コマンドマニュアル」を参照して ください。

注記: SYNTEC は SYNTEC TECHNOLOGY CO., LTD.の登録商標です。

# ソフトウェアハードウェアの仕様

| 名称                      | ソフトウェア/ファームウェアのバージョン                 |  |
|-------------------------|--------------------------------------|--|
| E シリーズ MECHATROLINK-III | ソフトウェア (Thunder): 1.13.7.0 以上        |  |
| ドライバー                   | ファームウェア:2.13.6 以上(E1)/ 3.13.6 以上(E2) |  |
| SYNTEC CNC Controller   | ソフトウェア: eHMC_10.117.45 以上            |  |

# 目次

| 1. | 通信設定                                       | 1-1  |
|----|--------------------------------------------|------|
|    | 1.1 通信仕様                                   | 1-2  |
|    | 1.2 E シリーズドライバー(CN9)に接続する                  | 1-2  |
|    | 1.3 MECHATROLINK-III 通信設定                  | 1-3  |
|    | 1.3.1 ED1F ドライバーのパネル構成                     | 1-3  |
|    | 1.3.2 ED2F ドライバーのパネル構成                     | 1-5  |
|    | 1.3.3 SYNTEC CNC コントローラーのモーションコントロールカードの設定 | 1-7  |
| 2. | パラメーター設定                                   | 2-1  |
|    | 2.1 パラメーターの書き込み/保存                         | 2-2  |
|    | 2.2 パラメーター設定                               | 2-3  |
|    | 2.2.1 基本機能設定パラメーター – Pn0□□                 | 2-3  |
|    | 2.2.2 チューニングパラメーター – Pn1□□                 | 2-4  |
|    | 2.2.3 位置関連パラメーター – Pn2□□                   | 2-6  |
|    | 2.2.4 速度関連パラメーター – Pn3□□                   | 2-7  |
|    | 2.2.5 トルク関連パラメーター – Pn4□□                  | 2-8  |
|    | 2.2.6 I/O 設定パラメーター -Pn5□□                  | 2-10 |
|    | 2.2.7 アプリケーションのパラメーター – Pn6□□              | 2-12 |
|    | 2.2.8 その他 – Pn8□□                          | 2-12 |
| 3. | テスト運転                                      | 3-1  |
|    | 3.1 テスト運転                                  | 3-2  |

# 1. 通信設定

| 1.1 | 通信仕様                                       | 1-2 |
|-----|--------------------------------------------|-----|
| 1.2 | E シリーズドライバー(CN9)に接続する                      | 1-2 |
| 1.3 | MECHATROLINK-III 通信設定                      | 1-3 |
|     | 1.3.1 ED1F ドライバーのパネル構成                     | 1-3 |
|     | 1.3.2 ED2F ドライバーのパネル構成                     | 1-5 |
|     | 1.3.3 SYNTEC CNC コントローラーのモーションコントロールカードの設定 | 1-7 |
|     |                                            |     |

MD51UJ01-2506

通信設定

# 1.1 通信仕様

表 1.1.1

| MECHATROLINK-III 通信仕様 |                                                           |  |  |
|-----------------------|-----------------------------------------------------------|--|--|
| ステーションアドレスの設定         | 03 ~ EF hex                                               |  |  |
| ボーレート                 | 100 Mbps                                                  |  |  |
| 送信サイクル                | 250 µs, 500 µs, 750 µs, 1.0 ms to 4.0 ms (0.5 ms インクリメント) |  |  |
| 送信バイト                 | 32 バイトまたは 48 バイト                                          |  |  |
| 制御方法                  | 位置制御、速度制御、トルク制御                                           |  |  |
| プロファイル                | 標準サーボプロファイル                                               |  |  |

# 1.2 E シリーズドライバー (CN9) に接続する

ドライバーを MECHATROLINK-III 対応マスタまたはデバイスに接続するには、Ethernet クロスケーブルを使用してください。クロスケーブルのピン配置については、図 1.2.1 を参照してください。

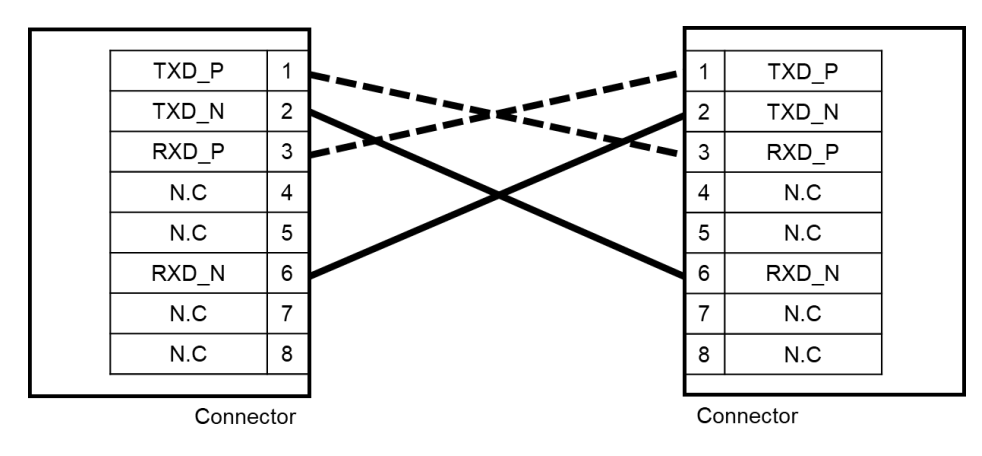

図 1.2.1

# 1.3 MECHATROLINK-III 通信設定

#### 1.3.1 ED1F ドライバーのパネル構成

図 1.3.1.1 に示すロータリースイッチ(SW1、SW2)と DIP スイッチ(SW3)は、MECHATROLINK-III 通信局番号と伝送バイト数を設定するために使用されます。

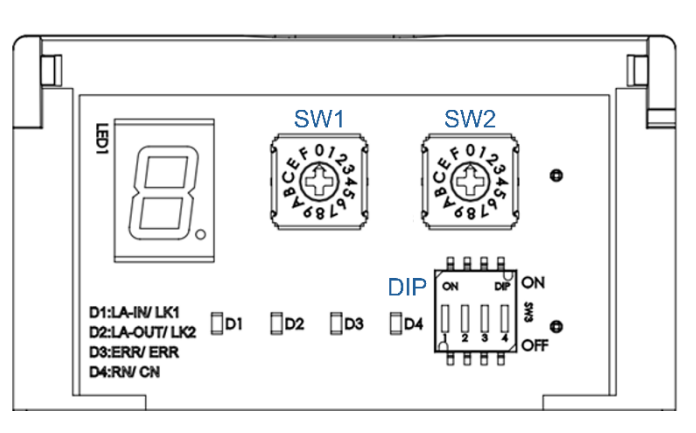

🗵 1.3.1.1

■ 送信バイトの設定(SW3)

DIP スイッチ(SW3)で送信バイト数を設定します。設定が間違っていると正常な通信ができません。SYNTEC CNC コントローラーに接続している場合、通常は48 バイトです。

| C/V/2 | 機能        | 設定  |     |        |
|-------|-----------|-----|-----|--------|
| 3773  |           | 1   | 2   | 送信バイト  |
| ピン1と2 | 送信バイト数の設定 | OFF | OFF | 予約     |
|       |           | ON  | OFF | 32 バイト |
|       |           | OFF | ON  | 48 バイト |
|       |           | ON  | ON  | 予約     |
| Pin 3 | 予約        |     |     |        |
| Pin 4 | 予約        |     |     |        |

表 1.3.1.1

MD51UJ01-2506

HIWIN. MIKROSYSTEM

MD51UJ01-2506

通信設定

#### MECHATROLINK-III Drive Complete Setup with SYNTEC CNC Controller

#### ■ ステーションアドレス(SW1とSW2)

ロータリースイッチ(SW1、SW2)を使用してステーションアドレスを設定します。 MECHATROLINK-III 対応製品を複数接続する場合は、製品ごとに異なるステーションアドレスを設 定してください。

| 表 | 1.3.1.2 |  |
|---|---------|--|
|   |         |  |

| SW1 | SW2    | ステーションアドレス |
|-----|--------|------------|
| 0   | 0から2   | 予約         |
| 0   | 3      | 03h        |
| ÷   |        | :          |
| E   | F      | EFh        |
| F   | 0 から F | 予約         |

注記:

通信スイッチ(SW1、SW2、SW3)の設定を変更した場合は、新しい設定を有効にするために電源をリセットして ください。SYNTEC CNC コントローラーのステーション番号は 0x21 から始まります。

MD51UJ01-2506

通信設定

#### 1.3.2 ED2F ドライバーのパネル構成

図 1.3.2.1 に示すロータリースイッチ (SW1 および SW2) は、MECHATROLINK-III 通信のステーション アドレス設定に使用します。伝送バイト数は Thunder ソフトウェアで設定します。

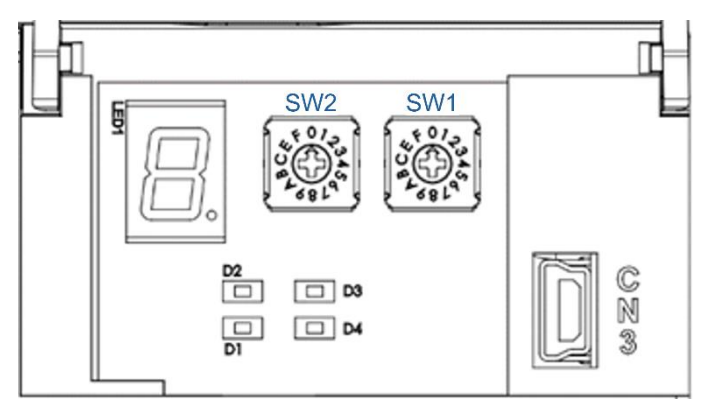

図 1.3.2.1

■ 送信バイト数

送信バイト数のデフォルト設定は48バイトです。変更が必要な場合は、Thunder ソフトウェアから 設定してください。

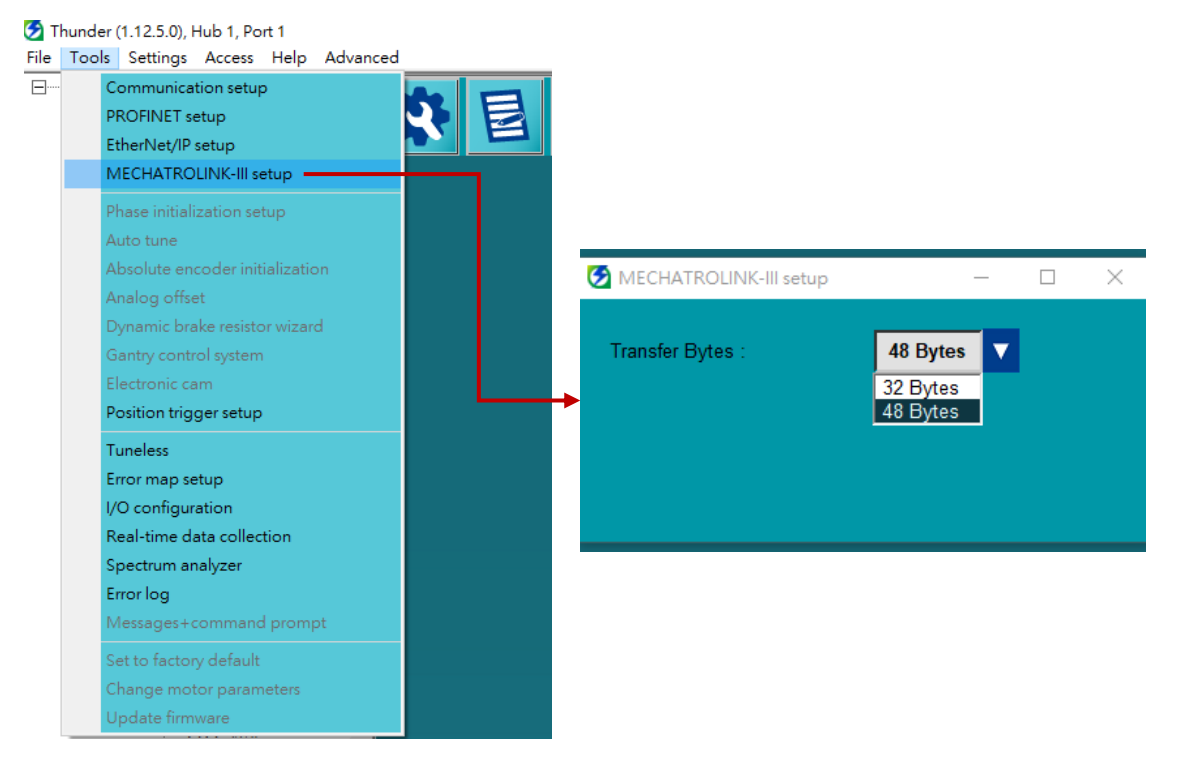

🗵 1.3.2.2

MD51UJ01-2506

通信設定

#### MECHATROLINK-III Drive Complete Setup with SYNTEC CNC Controller

#### ■ ステーションアドレス(SW1とSW2)

ロータリースイッチ(SW1、SW2)を使用してステーションアドレスを設定します。 MECHATROLINK-III 対応製品を複数接続する場合は、製品ごとに異なるステーションアドレスを設 定してください。

| SW1 | SW2   | ステーションアドレス |
|-----|-------|------------|
| 0   | 0から2  | 予約         |
| 0   | 3     | 03h        |
| :   | :     | :          |
| E   | F     | EFh        |
| F   | 0から F | 予約         |

表 1.3.2.1

注記:

通信スイッチ(SW1 および SW2)の設定を変更した場合は、新しい設定を有効にするために電源をリセットして ください。SYNTEC CNC コントローラーのステーション番号は 0x21 から始まります。

MD51UJ01-2506

MECHATROLINK-III Drive Complete Setup with SYNTEC CNC Controller

通信設定

1.3.3 SYNTEC CNC コントローラーのモーションコントロールカードの設定

ロータリースイッチ (SW1、SW2) と DIP スイッチ (SW3) の設定が正しいことを確認した後、コント ローラーのヒューマンマシンインターフェース (HMI)からモーションコントロールカードを設定します。 パス:ホーム → 電子制御モジュール → パラメーター設定。コントローラーが 1 軸に接続されている 場合は、番号 21 を 1 に設定します。2 軸に接続されている場合は、番号 21 と 22 をそれぞれ 1 と 2 に設 定します (表 1.3.3.1 を参照)。

| No | 説明                               | 值 |
|----|----------------------------------|---|
| 21 | X 軸に対応するモーションコントロ<br>ールカードのポート番号 | 1 |
| 22 | Y 軸に対応するモーションコントロ<br>ールカードのポート番号 | 2 |

表 1.3.3.1

MD51UJ01-2506

通信設定

MECHATROLINK-III Drive Complete Setup with SYNTEC CNC Controller

(このページはブランクになっています)

# 2. パラメーター設定

| 2.1 | J     | パラメーターの書き込み/保存          | 2-2  |
|-----|-------|-------------------------|------|
| 2.2 | )     | ペラメーター設定                | 2-3  |
|     | 2.2.1 | 基本機能設定パラメーター – Pn0□□    | 2-3  |
|     | 2.2.2 | チューニングパラメーター – Pn1ロロ    | 2-4  |
|     | 2.2.3 | 位置関連パラメーター – Pn2□□      | 2-6  |
|     | 2.2.4 | 速度関連パラメーター – Pn3□□      | 2-7  |
|     | 2.2.5 | トルク関連パラメーター – Pn4□□     | 2-8  |
|     | 2.2.6 | I/O 設定パラメーター – Pn5□□    | 2-10 |
|     | 2.2.7 | アプリケーションのパラメーター – Pn6□□ | 2-12 |
|     | 2.2.8 | その他 – Pn8□□             | 2-12 |

MD51UJ01-2506

<u>パラメーター設定</u>

# 2.1 パラメーターの書き込み/保存

コントローラーとドライバーが接続されていることを確認した後、コントローラーの Pn パラメーター設 定インターフェース(パス:ホーム → 電子制御モジュール → パラメーター設定 → シリアルパラメ ーター)からドライバーの Pt パラメーターを設定します。例えば、Pn100 = 500 と設定すると、ドライ バーの Pt100 = 500 に設定されます。シリアルパラメーターの設定ページに入る前に、コントロールパ ネルの赤い「緊急停止」ボタンを押して、設定プロセス中にドライバーがサーボ準備状態になっていない ことを確認してください。

Pn パラメーターを設定した後、Pn81F を 1 に設定してパラメーターを保存します(表 2.1.1 を参照)。 これにより、ドライバーの電源をリセットしてもパラメーターがデフォルト値に戻るのを防ぐことがで きます。

| パラメーター | 説明           | 值    |
|--------|--------------|------|
| Pn81F  | コマンドデータの割り当て | 0001 |

表 2.1.1

注記:

パラメーターを保存する際、ドライバーが断線アラーム AL.FB1 を表示するのは正常です。 保存する前に、必要なパラメーターをすべて調整することをお勧めします。 2.2.1 基本機能設定パラメーター - Pn0□□

2.2 パラメーター設定

| HIWIN MIKROSYSTEM CORP. |  |
|-------------------------|--|
|-------------------------|--|

| パラメータ | パラメーター名                | コントローラーのヒュ<br>ーマンマシンインター<br>フェースで設定可能 | 備考               |
|-------|------------------------|---------------------------------------|------------------|
| Pn000 | 機能選択アプリケーション<br>スイッチ 0 | х                                     |                  |
| Pn001 | 機能選択アプリケーション<br>スイッチ 1 | х                                     |                  |
| Pn002 | 機能選択アプリケーション<br>スイッチ 2 | х                                     |                  |
| Pn006 | 機能選択アプリケーション<br>スイッチ 6 | х                                     |                  |
| Pn007 | 機能選択アプリケーション<br>スイッチ 7 | х                                     |                  |
| Pn008 | 機能選択アプリケーション<br>スイッチ 8 | х                                     | Thunder 経由で設定します |
| Pn009 | 機能選択アプリケーション<br>スイッチ 9 | х                                     |                  |
| Pn00A | 機能選択アプリケーション<br>スイッチ A | х                                     |                  |
| Pn00B | 機能選択アプリケーション<br>スイッチ B | х                                     |                  |
| Pn00C | 機能選択アプリケーション<br>スイッチ C | х                                     |                  |
| Pn00D | 機能選択アプリケーション<br>スイッチ D | х                                     |                  |

#### 表 2.2.1.1

MECHATROLINK-III Drive Complete Setup with SYNTEC CNC Controller

#### HIWIN. MIKROSYSTEM MD51UJ01-2506

MD51UJ01-2506

#### パラメーター設定 MECHATROLINK-III Drive Complete Setup with SYNTEC CNC Controller

# 2.2.2 チューニングパラメーター – Pn1□□

| パラメーター | パラメーター名               | コントローラーのヒュ<br>ーマンマシンインター<br>フェースで設定可能 | 備考                                                     |
|--------|-----------------------|---------------------------------------|--------------------------------------------------------|
| Pn100  | 速度ループゲイン              | 0                                     |                                                        |
| Pn101  | 速度ループ積分時定数            | 0                                     |                                                        |
| Pn102  | 位置ループゲイン              | 0                                     | Pt102 の設定が 20000 より大きい<br>場合は Thunder 経由で設定して<br>ください。 |
| Pn103  | 慣性モーメント比              | 0                                     | Pt103 の設定が 20000 より大きい<br>場合は Thunder 経由で設定して<br>ください。 |
| Pn104  | 2番目の速度ループゲイン          | 0                                     |                                                        |
| Pn105  | 第2速度ループ積分時定数          | 0                                     |                                                        |
| Pn106  | 2 番目の位置ループゲイン         | 0                                     | Pt106 の設定が 20000 より大きい<br>場合は Thunder 経由で設定して<br>ください。 |
| Pn109  | フィードフォワード             | 0                                     |                                                        |
| Pn10A  | フィードフォワードフィルタ<br>の時定数 | 0                                     |                                                        |
| Pn10B  | ゲインアプリケーションスイ<br>ッチ   | х                                     | Thunder 経由で Pt10B を設定し<br>ます。                          |
| Pn10C  | モードスイッチ<br>(トルク指令)    | 0                                     |                                                        |
| Pn10D  | モードスイッチ<br>(速度指令)     | 0                                     |                                                        |
| Pn10E  | モードスイッチ<br>(加速)       | 0                                     |                                                        |
| Pn10F  | モードスイッチ<br>(位置偏差)     | 0                                     |                                                        |
| Pn11F  | 位置積分時定数               | 0                                     |                                                        |
| Pn121  | 摩擦補償ゲイン               | 0                                     |                                                        |
| Pn122  | 第2摩擦補償ゲイン             | 0                                     |                                                        |
| Pn123  | 摩擦補償係数                | Х                                     |                                                        |
| Pn124  | 摩擦補償周波数補正             | Х                                     | サポートされていません。                                           |
| Pn125  | 摩擦補償ゲイン補正             | Х                                     |                                                        |
| Pn131  | ゲイン切り替え時間1            | 0                                     |                                                        |
| Pn132  | ゲイン切り替え時間2            | 0                                     |                                                        |
| Pn135  | ゲイン切り替え待ち時間1          | 0                                     |                                                        |
| Pn136  | ゲイン切り替え待ち時間2          | 0                                     |                                                        |
| Pn139  | 自動ゲイン切り替え選択1          | 0                                     |                                                        |
| Pn13D  | 現在のゲインレベル             | 0                                     |                                                        |

表 2.2.2.1

MD51UJ01-2506

#### MECHATROLINK-III Drive Complete Setup with SYNTEC CNC Controller パラメーター設定

| Pn140 | モデル追従制御選択                 | 0 | Pt140 はモデル追従制御と振動抑制のみをサポートします。 |
|-------|---------------------------|---|--------------------------------|
| Pn141 | モデル追従制御ゲイン                | 0 |                                |
| Pn142 | モデル追従制御ゲイン補償              | 0 |                                |
| Pn143 | 前方方向のモデル追従制御バ<br>イアス      | 0 |                                |
| Pn144 | 逆方向のモデル追従制御バイ<br>アス       | 0 |                                |
| Pn145 | 振動抑制 1 周波数 A              | Х | サポートされていません                    |
| Pn146 | 振動抑制 1 周波数 B              | Х | 9//~F8// CH4 8/0.              |
| Pn147 | モデル追従制御速度フィード<br>フォワード補償  | 0 |                                |
| Pn148 | 制御ゲインに追従する第2モ<br>デル       | 0 |                                |
| Pn149 | 制御ゲイン補償後の第2モデ<br>ル        | 0 |                                |
| Pn14A | 振動抑制2周波数                  | 0 | Pt14A に相当、制振 1 周波数で<br>す。      |
| Pn14B | 振動抑制 2 補正                 | 0 | Pt14B に対応し、振動抑制 1 補償<br>です。    |
| Pn160 | 反共振制御の選択                  | Х |                                |
| Pn161 | A 型反共振周波数                 | Х |                                |
| Pn162 | A 型反共振ゲイン補償               | Х |                                |
| Pn163 | A 型反共振減衰ゲイン               | Х |                                |
| Pn164 | A 型反共振フィルタ時定数 1<br>補償     | х |                                |
| Pn165 | A 型反共振フィルタ時定数 2<br>補償     | х |                                |
| Pn166 | A型反共振減衰ゲイン2               | Х |                                |
| Pn170 | チューニング 選択範囲を少<br>なくする     | × | Thunder 経由で Pt170 を設定します。      |
| Pn181 | モードスイッチ<br>(リニアモーターの速度指令) | 0 |                                |
| Pn182 | モードスイッチ<br>(リニアモーター加速)    | 0 |                                |

MD51UJ01-2506

#### パラメーター設定 MECHATROLINK-III Drive Complete Setup with SYNTEC CNC Controller

## 2.2.3 位置関連パラメーター - Pn2□□

| パラメーター | パラメーター名               | コントローラーのヒュ<br>ーマンマシンインター<br>フェースで設定可能 | 備考                            |
|--------|-----------------------|---------------------------------------|-------------------------------|
| Pn205  | マルチターン制限              | 0                                     |                               |
| Pn207  | 位置制御機能の選択             | 0                                     |                               |
| Pn20A  | 外部エンコーダスケールピッ<br>チ数   | 0                                     |                               |
| Pn20E  | 電子ギア比<br>(分子)         | 0                                     |                               |
| Pn210  | 電子ギア比<br>(分母)         | 0                                     |                               |
| Pn212  | エンコーダー出力パルス数          | 0                                     |                               |
| Pn22A  | フルクローズドループ制御の<br>選択   | 0                                     |                               |
| Pn230  | 位置制御拡張機能選択            | Х                                     |                               |
| Pn231  | バックラッシュ補正             | Х                                     | サポートされていません。                  |
| Pn233  | バックラッシュ補正時定数          | Х                                     |                               |
| Pn281  | エンコーダー出力分解能           | x                                     | Thunder 経由で Pt281 を設定しま<br>す。 |
| Pn282  | リニアエンコーダースケール<br>ピッチ数 | ×                                     | サポートされていません。                  |

表 2.2.3.1

2.2.4 速度関連パラメーター - Pn3□□

| パラメーター | パラメーター名                | コントローラーのヒュ<br>ーマンマシンインター<br>フェースで設定可能 | 備考                                                                 |
|--------|------------------------|---------------------------------------|--------------------------------------------------------------------|
| Pn304  | JOG 速度                 | 0                                     |                                                                    |
| Pn305  | ソフトスタート加速時間            | 0                                     | <ul> <li>Pn305の範囲: 0~10000</li> <li>Pt305の範囲: 0~65535</li> </ul>   |
| Pn306  | ソフトスタート減速時間            | 0                                     | <ul> <li>Pn306 の範囲: 0~10000</li> <li>Pt306 の範囲: 0~65535</li> </ul> |
| Pn308  | 速度フィードバックフィルタ<br>の時定数  | 0                                     |                                                                    |
| Pn30A  | サーボ OFF と強制停止の減<br>速時間 | 0                                     | <ul> <li>Pn30A の範囲: 0~10000</li> <li>Pt30A の範囲: 0~65535</li> </ul> |
| Pn30C  | 速度フィードフォワード平均<br>移動時間  | 0                                     | Pt30C は 0 ~ 500 のみをサポ<br>ートし、単位は 0.25 ms です。                       |
| Pn310  | 振動検出の選択                | Х                                     |                                                                    |
| Pn311  | 振動検出感度                 | Х                                     | サポートされていません。                                                       |
| Pn312  | 振動検出レベル                | Х                                     |                                                                    |
| Pn316  | 最大モーター速度               | 0                                     |                                                                    |
| Pn324  | 初期の慣性モーメント計算           | Х                                     | サポートされていません。                                                       |
| Pn383  | JOG 速度(直線)             | 0                                     |                                                                    |
| Pn385  | 最大モーター速度(直線)           | 0                                     |                                                                    |

表 2.2.4.1

MD51UJ01-2506

MECHATROLINK-III Drive Complete Setup with SYNTEC CNC Controller パラメーター設定

MD51UJ01-2506

#### パラメーター設定 MECHATROLINK-III Drive Complete Setup with SYNTEC CNC Controller

# 2.2.5 トルク関連パラメーター - Pn4 □ □

| パラメーター | パラメーター名                   | コントローラーのヒュ<br>ーマンマシンインター<br>フェースで設定可能 | 備考                                                                |
|--------|---------------------------|---------------------------------------|-------------------------------------------------------------------|
| Pn401  | 第1段階第1トルクコマン<br>ドフィルタ時定数  | 0                                     |                                                                   |
| Pn402  | 前進トルク制限                   | 0                                     |                                                                   |
| Pn403  | 後進トルク制限                   | 0                                     |                                                                   |
| Pn404  | 前進外部トルク制限                 | 0                                     |                                                                   |
| Pn405  | 後進外部トルク制限                 | 0                                     |                                                                   |
| Pn406  | 緊急停止トルク                   | 0                                     |                                                                   |
| Pn407  | トルク制御中の速度制限               | 0                                     |                                                                   |
| Pn408  | トルク関連機能選択                 | 0                                     | Pt408 は速度制御の選択をサポートしていません。                                        |
| Pn409  | 第一段ノッチフィルター<br>周波数        | 0                                     |                                                                   |
| Pn40A  | 第一段ノッチフィルター<br>Q 値        | 0                                     |                                                                   |
| Pn40B  | 第一段ノッチフィルター<br>深度         | Ο                                     |                                                                   |
| Pn40C  | 第2段ノッチフィルター<br>周波数        | О                                     |                                                                   |
| Pn40D  | 第2段ノッチフィルター<br>Q値         | 0                                     |                                                                   |
| Pn40E  | 第2段ノッチフィルター<br>深度         | 0                                     |                                                                   |
| Pn40F  | 第2段階第2トルクコマン<br>ドフィルター周波数 | 0                                     |                                                                   |
| Pn410  | 第2段第2トルクコマンド<br>フィルターQ値   | 0                                     |                                                                   |
| Pn412  | 第1段階第2トルクコマン<br>ドフィルター時定数 | 0                                     | <ul> <li>Pn412 の範囲: 0~65535</li> <li>Pt412 の範囲: 1~6553</li> </ul> |
| Pn415  | T-REF フィルターの時定数           | 0                                     |                                                                   |
| Pn416  | トルク関連機能選択 2               | 0                                     |                                                                   |
| Pn417  | 第3段ノッチフィルター周波<br>数        | Ο                                     |                                                                   |
| Pn418  | 第3段ノッチQ値                  | 0                                     |                                                                   |
| Pn419  | 第3段ノッチ深度                  | 0                                     |                                                                   |
| Pn41A  | 第4段ノッチフィルター周波<br>数        | 0                                     |                                                                   |
| Pn41B  | 第4段ノッチQ値                  | 0                                     |                                                                   |
| Pn41C  | 第4段ノッチ深度                  | 0                                     |                                                                   |
| Pn41D  | 第5段ノッチフィルター周波<br>数        | 0                                     |                                                                   |

表 2.2.5.1

MD51UJ01-2506

#### MECHATROLINK-III Drive Complete Setup with SYNTEC CNC Controller パラメーター設定

| パラメータ | パラメーター名                | コントローラーのヒュ<br>ーマンマシンインター<br>フェースで設定可能 | 備考                                                                |
|-------|------------------------|---------------------------------------|-------------------------------------------------------------------|
| Pn41E | 第5段ノッチQ値               | 0                                     |                                                                   |
| Pn41F | 第5段ノッチ深度               | 0                                     |                                                                   |
| Pn423 | 速度リップル補正の選択            | х                                     | Thunder 経由で Pt423 を設定します。                                         |
| Pn424 | 主回路電圧降下時のトルク制<br>限     | О                                     |                                                                   |
| Pn425 | 主回路電圧低下時のトルク制<br>限解除時間 | Ο                                     | <ul> <li>Pn425 の範囲: 0~1000</li> <li>Pt425 の範囲: 0~50000</li> </ul> |
| Pn426 | トルクフィードフォワード平<br>均移動時間 | 0                                     | Pt426 は 0 ~ 500 のみをサポ<br>ートし、単位は 0.25 ms です。                      |
| Pn427 | 速度リップル補正は速度を有<br>効性    | Х                                     |                                                                   |
| Pn456 | スイープトルクコマンド振幅          | Х                                     | サボートされていません。<br>                                                  |
| Pn460 | ノッチフィルター調整選択 1         | Х                                     |                                                                   |
| Pn480 | 力制御時の速度制限              | 0                                     |                                                                   |
| Pn481 | 極性検出速度ループゲイン           | х                                     | Thunder 経由で Pt481 を設定しま<br>す。                                     |
| Pn483 | 前進力の制限                 | 0                                     |                                                                   |
| Pn484 | 後進力の制限                 | 0                                     |                                                                   |
| Pn485 | 極性検出コマンド速度             | Х                                     |                                                                   |
| Pn486 | 極性検出コマンド加減速時間          | Х                                     | サポートされていません。                                                      |
| Pn487 | 極性検出コマンドー定速度時<br>間     | Х                                     |                                                                   |
| Pn488 | 極性検出コマンド待ち時間           | х                                     | Thunder 経由で Pt488 を設定し<br>ます。                                     |
| Pn48E | 極性検出範囲                 | Х                                     |                                                                   |
| Pn490 | 極性検出負荷レベル              | Х                                     | サポートされていません。                                                      |
| Pn495 | 極性検出確認トルクコマンド          | Х                                     |                                                                   |
| Pn498 | 極性検出許容誤差範囲             | Х                                     | Thunder 経由で Pt498 を設定しま<br>す。                                     |
| Pn49F | 速度リップル補正有効速度<br>(リニア)  | х                                     | サポートされていません。                                                      |

MD51UJ01-2506

#### パラメーター設定 MECHATROLINK-III Drive Complete Setup with SYNTEC CNC Controller

# 2.2.6 I/O 設定パラメーター - Pn5ロロ

| パラメーター | パラメーター名                       | コントローラーのヒュ<br>ーマンマシンインター<br>フェースで設定可能 | 備考                                                             |
|--------|-------------------------------|---------------------------------------|----------------------------------------------------------------|
| Pn502  | 回転検出値                         | 0                                     |                                                                |
| Pn503  | 速度一致検出信号出力幅                   | 0                                     |                                                                |
| Pn506  | ブレーキコマンド - サーボ<br>OFF 遅延時間    | 0                                     |                                                                |
| Pn507  | ブレーキコマンド出力速度レ<br>ベル           | 0                                     |                                                                |
| Pn508  | サーボ OFF - ブレーキコマ<br>ンド待ち時間    | 0                                     | <ul> <li>Pn508の範囲:10~100</li> <li>Pt508の範囲:10~65535</li> </ul> |
| Pn509  | 瞬間停電保持時間                      | 0                                     |                                                                |
| Pn50A  | 入力信号選択 1                      | Х                                     | Thunder 経由で Pt50A を設定しま<br>す。                                  |
| Pn50B  | 入力信号選択 2                      | Х                                     | Thunder 経由で Pt50B を設定しま<br>す。                                  |
| Pn50E  | 出力信号選択 1                      | х                                     | Thunder 経由で Pt50E を設定します。                                      |
| Pn50F  | 出力信号選択 2                      | х                                     | Thunder 経由で Pt50F を設定します。                                      |
| Pn510  | 出力信号選択3                       | х                                     | Thunder 経由で Pt510 を設定しま<br>す。                                  |
| Pn512  | 出力信号選択 5                      | х                                     | Thunder 経由で Pt512 を設定しま<br>す。                                  |
| Pn514  | 出力信号反転設定                      | х                                     | Thunder 経由で Pt514 を設定しま<br>す。                                  |
| Pn516  | 出力信号選択 4                      | х                                     | Thunder 経由で Pt516 を設定しま<br>す。                                  |
| Pn51B  | 入力信号選択 7                      | 0                                     |                                                                |
| Pn51E  | 位置偏差オーバーフロー警告<br>レベル          | 0                                     |                                                                |
| Pn520  | 位置偏差オーバーフロー警報<br>レベル          | 0                                     |                                                                |
| Pn522  | 位置決め完了幅                       | 0                                     |                                                                |
| Pn524  | NEAR 信号幅                      | 0                                     |                                                                |
| Pn526  | サーボ ON 時の位置偏差オー<br>バーフロー警告レベル | х                                     |                                                                |
| Pn528  | サーボ ON 時の位置偏差オー<br>バーフロー警報レベル | Х                                     | サポートされていません。                                                   |
| Pn529  | サーボオン時の速度制限レベ<br>ル            | Х                                     |                                                                |
| Pn52A  | フルクローズドループ 1 回転<br>あたりの乗数     | 0                                     |                                                                |
| Pn52B  | 過負荷警告レベル                      | 0                                     |                                                                |

表 2.2.6.1

MD51UJ01-2506

#### MECHATROLINK-III Drive Complete Setup with SYNTEC CNC Controller パラメーター設定

| Pn52C | モーター過負荷検出時のベー<br>ス電流低減        | 0 |                  |
|-------|-------------------------------|---|------------------|
| Pn531 | プログラム JOG 移動距離                | Х |                  |
| Pn533 | JOG 移動速度のプログラム                | 0 | CNC 制御でけ使用されません  |
| Pn534 | プログラム JOG 加減速時間               | Х |                  |
| Pn535 | プログラム JOG 待ち時間                | 0 |                  |
| Pn536 | プログラム JOG 動作回数                | Х |                  |
| Pn548 | 指定アラーム番号の追跡                   | Х |                  |
| Pn550 | アナログモニター1<br>オフセット電圧          | Х | CNC 制御では使用されません。 |
| Pn551 | アナログモニター2<br>オフセット電圧          | х |                  |
| Pn552 | アナログモニター1 スケール                | 0 |                  |
| Pn553 | アナログモニター2 スケール                | 0 |                  |
| Pn55A | 消費電力モニター単位時間                  | Х |                  |
| Pn560 | 残留振動検出幅                       | Х | サポートされていません。     |
| Pn561 | オーバーシュート検出レベル                 | Х |                  |
| Pn581 | ゼロ速度レベル(直線移動検<br>出レベル)        | О |                  |
| Pn582 | 速度一致検出信号出力幅(リ<br>ニア)          | 0 |                  |
| Pn583 | ブレーキコマンド出力速度レ<br>ベル(リニア)      | 0 |                  |
| Pn584 | サーボオン時の速度制限レベ<br>ル(リニア)       | х | サポートされていません。     |
| Pn585 | プログラム JOG 移動速度<br>(リニア)       | 0 |                  |
| Pn586 | モーター運転冷却比                     | Х |                  |
| Pn587 | アブソリュートリニアエンコ<br>ーダーの極性検出実行選択 | x | サポートされていません。     |

MD51UJ01-2506

## 2.2.7 アプリケーションのパラメーター - Pn6□□

| パラメータ<br>ー | パラメーター名                      | コントローラーのヒュ<br>ーマンマシンインター<br>フェースで設定可能 | 備考           |
|------------|------------------------------|---------------------------------------|--------------|
| Pn600      | 回生抵抗容量                       | 0                                     |              |
| Pn601      | ダイナミックブレーキ抵抗器<br>の許容エネルギー消費量 | х                                     | サポートされていません。 |
| Pn603      | 回生抵抗                         | 0                                     |              |
| Pn604      | ダイナミックブレーキ抵抗                 | Х                                     | サポートされていません。 |

表 2.2.7.1

#### 2.2.8 その他 – Pn8□□

E シリーズドライバーには Pt8ロロ シリーズ パラメーターはありません。

| 3.1 | テスト運転    | 3-2 |
|-----|----------|-----|
| 0.1 | ノ 八 7 定ね | , _ |

MD51UJ01-2506

テスト運転

# 3.1 テスト運転

モーターが正常に動作するかどうかをテストする方法は、「入力コマンドの有効化」、「JOG」、「ラダーダ イアグラム」、「Gコード」の4つがあります。以下に概要を説明します。詳細な使用方法については、 SYNTEC CNCコントローラーの標準マニュアルを参照してください。

◆ 入力コマンドを有効にする

>>ES %: モーターを有効にする
>>ESESES %: モーターを無効にする
このとき、MLCメカニカルロジックアラーム(R44.0) PLC アラームがコントローラーのヒューマ
ンマシンインターフェースに表示されます。キーボードの ESC キーを押して、次のコマンドを入力してください:
>>ESES %: モーターを有効にする
>>ESESES %: モーターを無効にする

- ◆ JOG
   >>M+4: 「連続 JOG」モードを選択します
   >>Ctrl+X+"+": 前進方向
   JOG 速度には Pn533 を設定します。
- ◆ ラダー図

ヒューマンマシンインターフェース (電子制御モジュール → 診断機能 → PLC ステータス → F11 次のページ → ラダー図 → 編集モード)からコンパイルパスを入力し、ラダープログラムを 編集します。

ラダープログラムを実行するためのパス:電子制御モジュール → 診断機能 → PLC ステータス → F11 次のページ → ラダー図 → 診断モード。

詳しい機能説明については、SYNTEC アプリケーションマニュアル「OpenCNC\_PLC 開発ツール操作マニュアル」を参照してください。

MD51UJ01-2506

MECHATROLINK-III Drive Complete Setup with SYNTEC CNC Controller

テスト運転

♦ G □-ド

ヒューマンマシンインターフェース(ホーム→軸モジュール→プログラム編集)からコンパイルパ スを入力し、G コードを書き込みます。

コンパイル後の G コードを保存するパス:ファイル管理 → ファイルのコピー。

G コード プログラムの実行状態を監視するためのパス: ホーム → 軸モジュール → 処理監視 → 処理ファイルの選択。

G コードを実行する手順は次のとおりです:

>>M+2: 「自動実行」モードを選択します

>>Ctrl+S: G コード実行(サイクル開始)

関連する G コード モーション命令については、「一般的なオートメーション - G コード命令」を 参照してください。

コードのポイントツーポイント (P to P) モーションの例:

G01 X15. F20.0 // Move to position X15 at the velocity of 20 control unit

G04 X0.5 // Pause for 0.5 second

G01 X5. F10.0 // Move to position X5 at the velocity of 10 control unit

G04 X0.5 // Pause for 0.5 second

M30; // End the program and reverse

MD51UJ01-2506

<u>テスト運転</u>

MECHATROLINK-III Drive Complete Setup with SYNTEC CNC Controller

(このページはブランクになっています)

E Series MECHATROLINK-III Drive Complete Setup with SYNTEC CNC Controller

バージョン:V1.0 2025 年 6 月改訂

-----

- HIWIN は HIWIN Mikrosystem Corp., HIWIN Technologies Corp., ハイウィン 株式会社の登録商標です。ご自身の権利を保護するため、模倣品を購入する ことは避けてください。
- 2. 実際の製品は、製品改良等に対応するため、このカタログの仕様や写真と異 なる場合があります。
- 3. HIWIN は「貿易法」および関連規制の下で制限された技術や製品を販売・輸 出しません。制限された HIWIN 製品を輸出する際には、関連する法律に従っ て、所管当局によって承認を受けます。また、核・生物・化学兵器やミサイ ルの製造または開発に使用することは禁じます。

Copyright © HIWIN Mikrosystem Corp.